# STUDIOLOGIC VMK-88

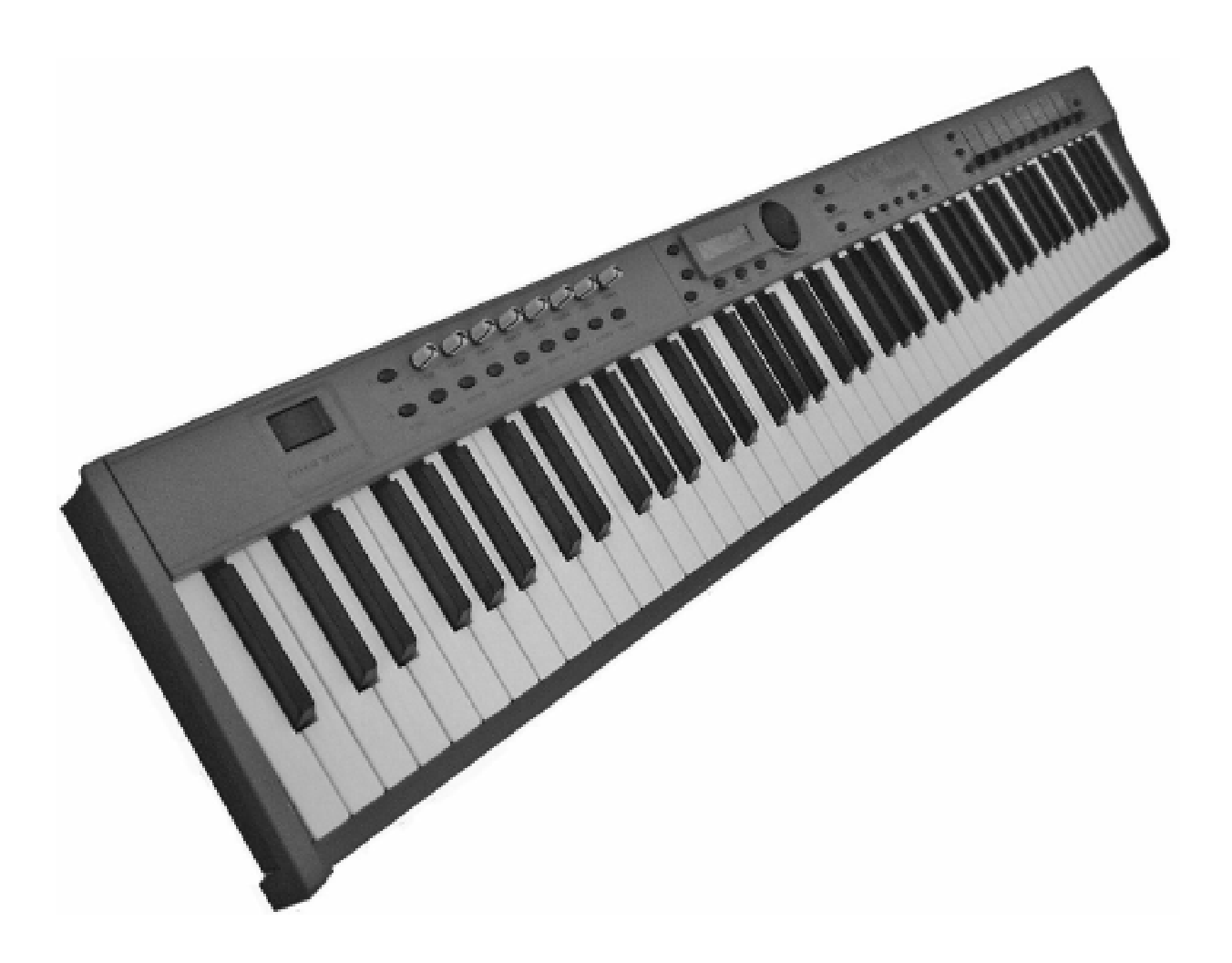

# OWNERS MANUAL

# **TABLE OF CONTENTS**

| VMK-88 INTRODUCTION         | 1     |
|-----------------------------|-------|
| CONTINUOUS CONTROLLERS      | 2     |
| KEYBOARD LAYOUT             | 3-5   |
| PRESET CREATION: A SUMMARY  | 6     |
| PROCEDURES                  |       |
| PRESET SELECTION AND NAMING | 7-8   |
| KEYBOARD PROGRAMMING        | 9-11  |
| SLIDERS/KNOBS PROGRAMMING   | 12-13 |
| BUTTON PROGRAMMING          | 14-15 |
| PEDAL PROGRAMMING           |       |
| LIVE EDIT                   | 18    |
|                             |       |

CONTACT: MUSIC INDUSTRIES CORP. 625 LOCUST STREET GARDEN CITY NY 11530 1-800 431 6699 WWW.MUSICINDUSTRIES.COM

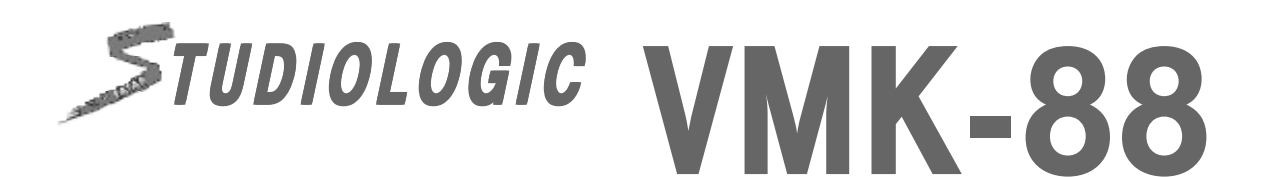

Welcome to the wonderful world of the VMK-88. The VMK-88 is a multi-level programmable keyboard controller with 88 semi-weighted piano contoured keys. It features pitch bend, aftertouch, "on the fly" live edits, assignable knobs, buttons and sliders, and 4 independent fully programmable pedal inputs. It's a piano player's dream come true – a controller with 3-pedal control: Sustain; Damper; and Sustanuto! At only 14 pounds, the VMK-88 is a working man's axe.

Just look at what the VMK-88 has available to assign:

- 8 programmable knobs X 2 banks;
- 8 programmable buttons X 2 banks;
- 9 programmable sliders X 4 banks;
- A 5-button programmable transport section;
- And 4 programmable pedal inputs.

That's a total of 77 assignable controls!

The VMK-88 is a professional sized keyboard with built-in control surface capability. It is a control surface MIDI keyboard with 3 software presets, 27 user programmable patches, and an unbeatable combination of assignable knobs, buttons, sliders and pedals. It allows you to tweak your sessions to your heart's content. And it's all with a budget-conscious studio in mind.

1

# **KEY FEATURES:**

**88 FULL SIZE PIANO CONTOURED KEYS** SEMI-WEIGHTED ACTION TOUCH SENSITIVE **PROGRAMMABLE AFTERTOUCH** PITCH BEND **PROGRAM CHANGE / BANK SELECT/ MIDI CHANNEL 9 PROGRAMMABLE SLIDERS 8 PROGRAMMABLE KNOBS 8 PROGRAMMABLE BUTTONS 5 BUTTON PROGRAMMABLE TRANSPORT CONTROL 4 PROGRAMMABLE PEDAL INPUTS 3 SOFTWARE PRESETS:** 1- NATIVE INSTRUMENTS B4; 2 - STEINBERG CUBASE; **3 - NATIVE INSTRUMENTS PRO 53 27 USER PROGRAMMABLE PATCHES DUAL MIDI OUTPUTS ONLY 14 LBS** 

#### <u>Controllers</u>

Among the Midi messages (note that on/off is a Midi message) is a set of 128 "continuous controller "messages (often abbreviated "CC"). These are mainly used to send the movements of knobs, sliders, pedals, and so forth. For example, a synth's modulation wheel is sending a CC message which will almost always be CC number 1. *(See list below.)* Each CC has a possible range of 0 - 127, so when you move a mod wheel down to its rest position, it should send a CC number 1 message with a value of 0, and when you push it up to its highest point it should send a CC number 1 message with a value of 127. The VMK-88 takes this Midi capability and puts the control in the hands of the user. All of the VMK-88's knobs, sliders and pedal inputs may be programed to transmit these CC values.

Certain of the CC numbers are reserved for particular purposes. For instance, CC64 is the sustain pedal. In fact, several of the controllers (64, 65, 66, etc.) are defined as on/off switches rather than as continuous: Your sustain pedal will probably send a CC64 message with a value of 127 when *pressed*, and another CC64 message with a value of 0 when *released*. This comes into play when programing the pedal inputs. The VMK-88 and a sequencer or audio program can give you an almost unlimited number of routing possibilities to control the various functions of the program(s) you're using. Check with your software manual for details specific to your need.

#### Common controller Numbers

| 1 Modulation Wheel (0-127)      | 67 Soft Pedal (0 or 127)            |
|---------------------------------|-------------------------------------|
| 2 Breath Controller (0-127)     | 69 Hold 2 (0 or 127)                |
| 4 Foot Controller (0-127)       | 80 General Purpose num5 (0-127)     |
| 5 Portamento Time (0-127)       | 81 General Purpose num6 (0-127)     |
| 6 Data Slider (0-127)           | 82 General Purpose num7 (0-127)     |
| 7 Main Volume (0-127)           | 83 General Purpose num8 (0-127)     |
| 8 Balance (0-127)               | 92 Tremolo Depth (0-127)            |
| 10 Pan (0-127)                  | 93 Chorus Depth (0-127)             |
| 11 Expression (0-127)           | 94 Celeste (Detune) Depth (0-127)   |
| 16 General Purpose num1 (0-127) | 95 Phase Depth (0-127)              |
| 17 General Purpose num2 (0-127) | 96 Data Increment (0 or 127)        |
| 18 General Purpose num3 (0-127) | 97 Data Decrement (0 or 127)        |
| 19 General Purpose num4 (0-127) | 121 Reset all Controllers (0)       |
| 64 Sustain Pedal (0 or 127)     | 122 Local Control On/Off (0 or 127) |
| 65 Portamento On/Off (0 or 127) | 123 All Notes Off (0)               |
| 66 Sustenuto Pedal (0 or 127)   |                                     |

# KEYBOARD LAYOUT: OVERVIEW

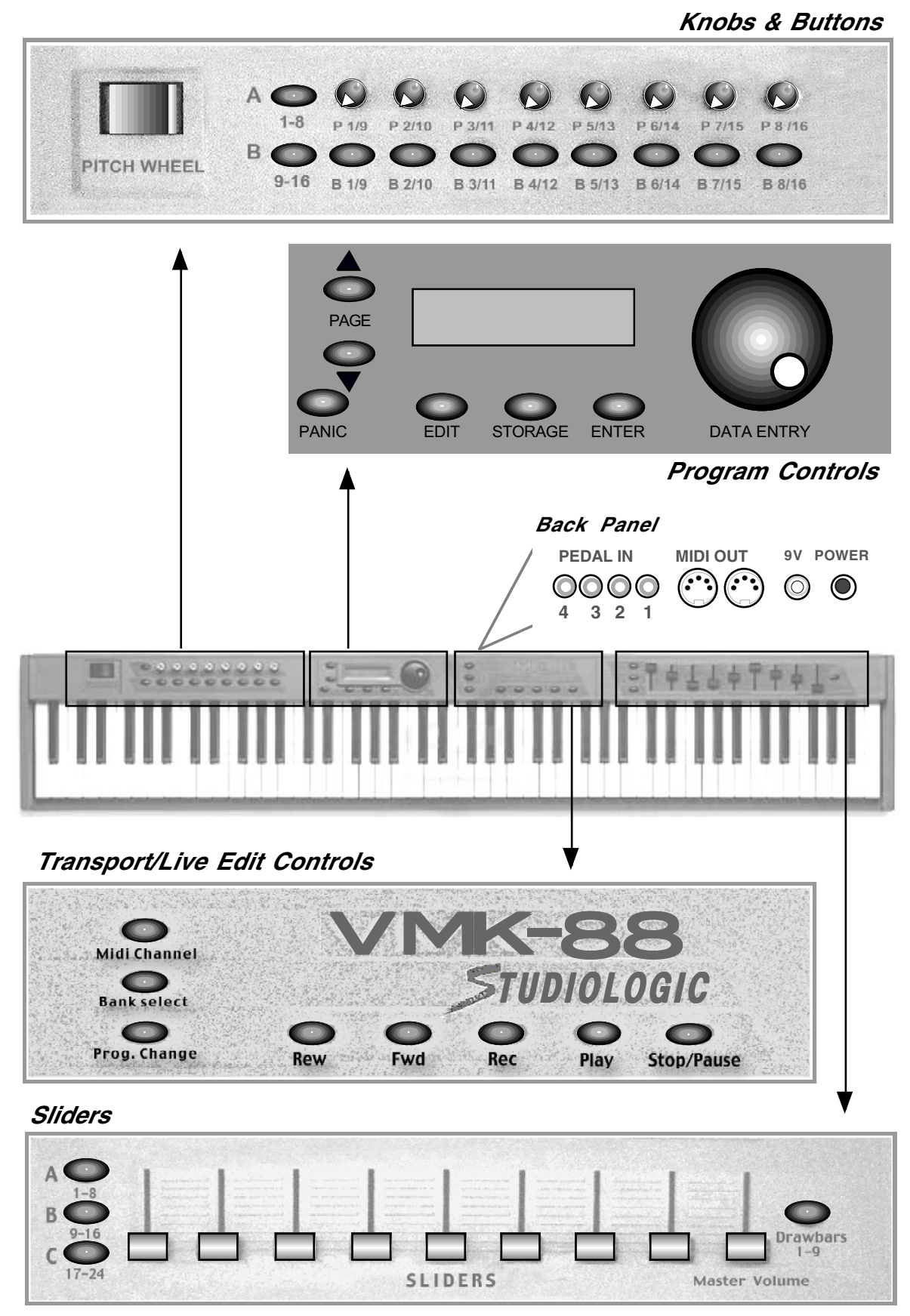

#### KEYBOARD LAYOUT: DETAILS

*Knobs & Buttons* Knobs and buttons may be programmed to control anything from a loop on a sampler to reverb depth on a sound module. 8 knobs, 8 Buttons, 2 banks each giving 32 possible combinations per patch.

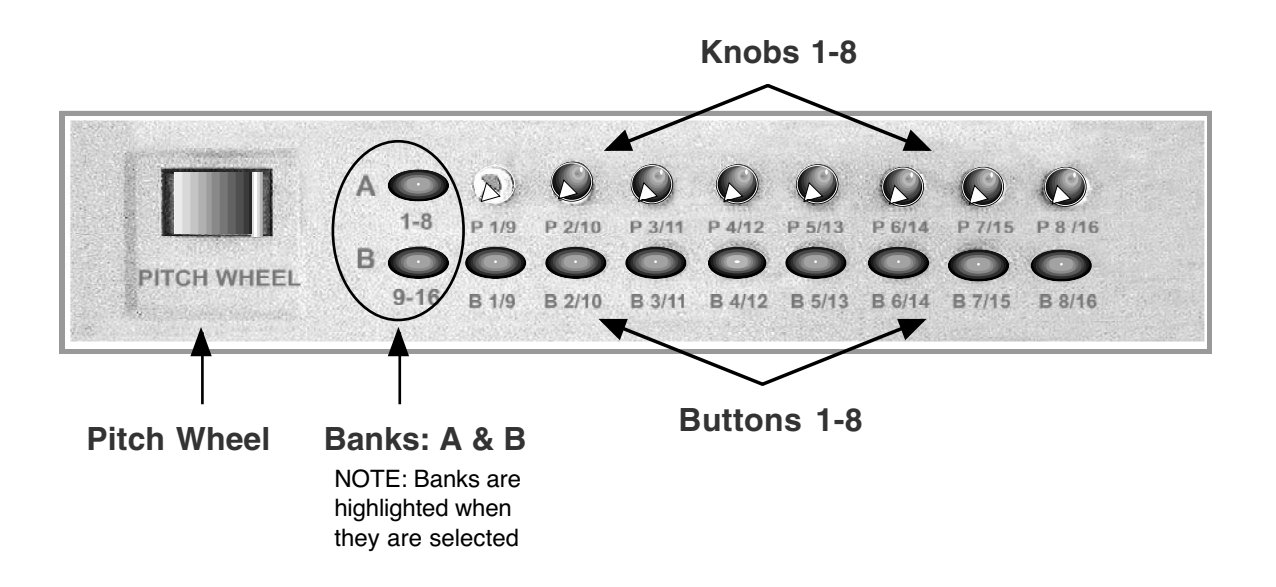

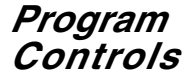

The program control section features: A 2 x 16 Lcd display; A convenient rotary dial for data entry, referred to as the DE dial; Page up and page down buttons for moving through the various parameter options of the controller you are programming; Edit, Storage and Enter buttons, key elements when programming your keyboard; And a Panic button if all else fails.

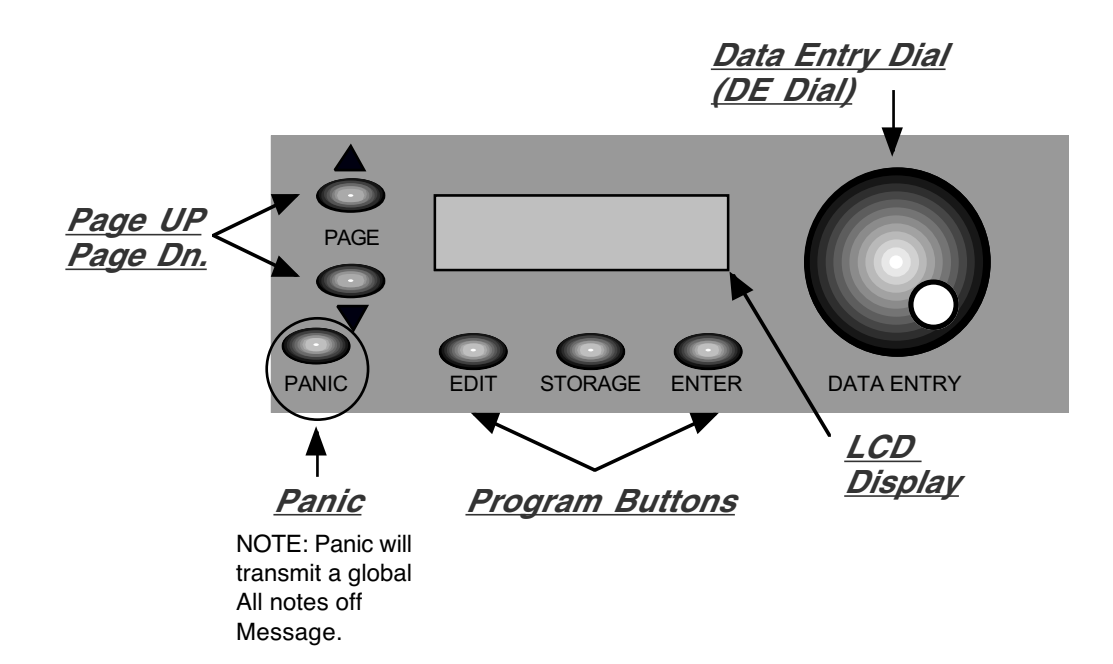

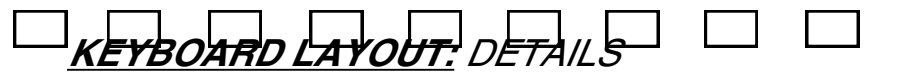

**Back Panel** The back panel contains the connective parts of the keyboard: Dual Midi outputs and 4 independent foot controller inputs. The pedal inputs can accept sustain or volume pedals, each capable of sending out a completely different controller message. Pedal inputs can be programmed to accept almost any variety of manufacturers foot pedals regardless of polarity. The power adapter input and power switch are also located in the rear panel.

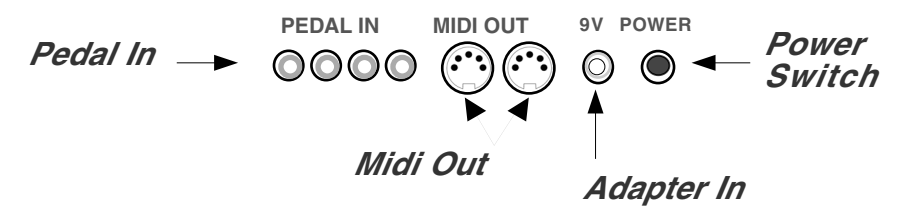

Transport-Live Edit Controls Transport and Live Edit controls are centrally located for quick access at a gig or in the studio. Simple but powerful, the Transport can easily be programmed to control a sequencer or a drum machine. Live Edit is indispensable for a quick program change, bank select or Midi channel change.

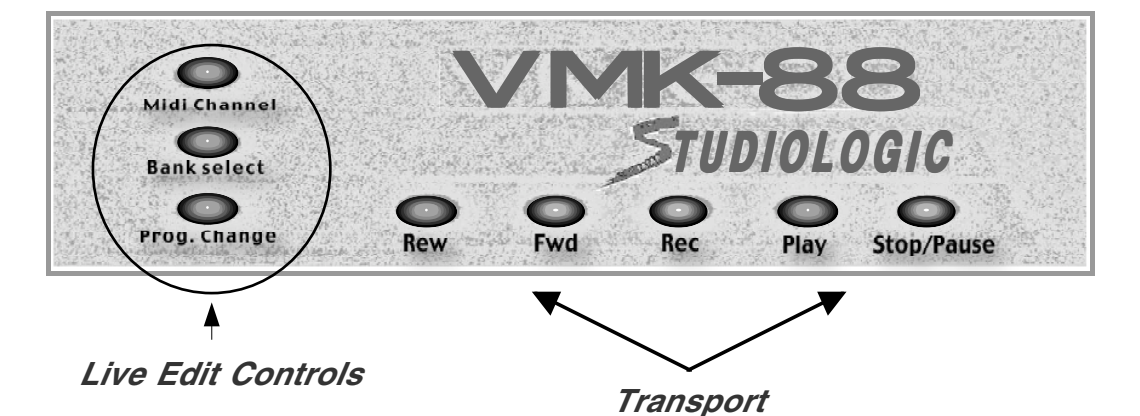

**Sliders** Sliders are perhaps the most desirable controls in a studio setting. Each of the 9 sliders may be programmed independently. They can send command specific messages, like volume, to a sound module. Or they can send control messages that may be routed through a sequencer to control various functions of the program you are running. *See your program manual for details.* 4 banks in total x 9 sliders gives you 36 slider commands per patch. *Note: Drawbar is also a Bank.* 

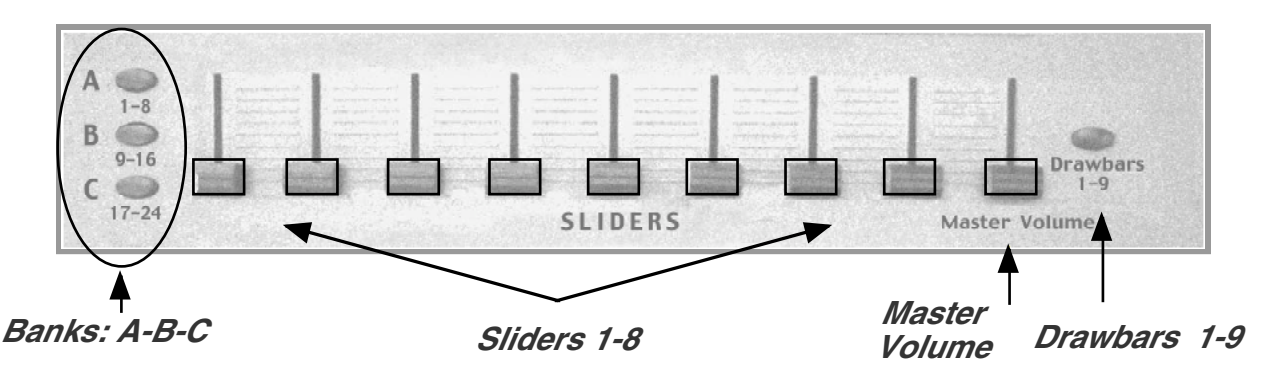

# **Preset Creation: A Summary**

Preset creation is an easy process involving the use of the program controls shown in the KEYBOARD LAYOUT section of this manual. You start by choosing a preset number using the DE dial and hitting the ENTER button. Choose a preset number higher than 3 so as not to overwrite the software presets. You can either choose an unused number or overwrite a previously written preset.

Once the preset number is selected, you hit the EDIT button to start assigning tasks to whichever controls you select. The LCD panel will tell you to Press or Move Any Controls. You may move or press a knob, a slider, a button, a keyboard key or a pedal. The LCD will tell you what you are programming once you have moved or pressed it.

Now, you will use the Page Up or Down buttons to view the parameters available for assignment. Use the DE dial to select the parameter value you want. When the value is selected, use the Page Up or Down buttons to move to the next parameter. When all parameters for the control have been defined, you will hit the STORAGE button and the LCD will ask if you want to store the parameters you have selected – either NO or YES. Use the buttons underneath YES or NO to make your choice.

If you need to program additional controls for the preset, hit the EDIT button and once again you will be asked to Press or Move Any Controls. Repeat the procedure above for all the controls you desire to program for the preset you are creating.

When all the controls have been assigned to the tasks you want them to accomplish, you will have hit the STORAGE button and selected YES following the programming of the last control. The LCD screen will display a blinking cursor following Preset Num. At this time, you may name your preset (see the Preset Naming section on page 7) or decide to use only the number of the preset (4 - 30). If the number is enough, hit STORAGE again and the LCD will ask "Are You Sure?" Press the button under YES and the controller will return you to the Preset page with your preset number.

If you decide to name the preset, follow the procedure in the Preset Naming section on page 7. The last step is hitting the STORAGE button at which time the LCD will ask, "Are You Sure?" Press the button under YES and the controller will return you to the Preset page with your preset name and number.

It is essential that you remember that YOU MUST PRESS THE STORAGE BUTTON TWICE TO SAVE YOUR PRESET SETTINGS! The first time you will be asked if you want to "Store Parameters." The all-important second time, the LCD will ask, "Are You Sure?" When you hit the YES button that time, your preset is saved.

The following Procedures will help familiarize you with the programming flexibility of the VMK-88. They will show you the steps involved in assigning parameter values to the programmable controls of the keyboard. The procedures will show the ease with which you can create presets to control both studio and performance software.

#### **PROCEDURE:** PRESET SELECTION

The VMK-88 has 27 programmable user presets. Let's look into the two ways of selecting a preset.

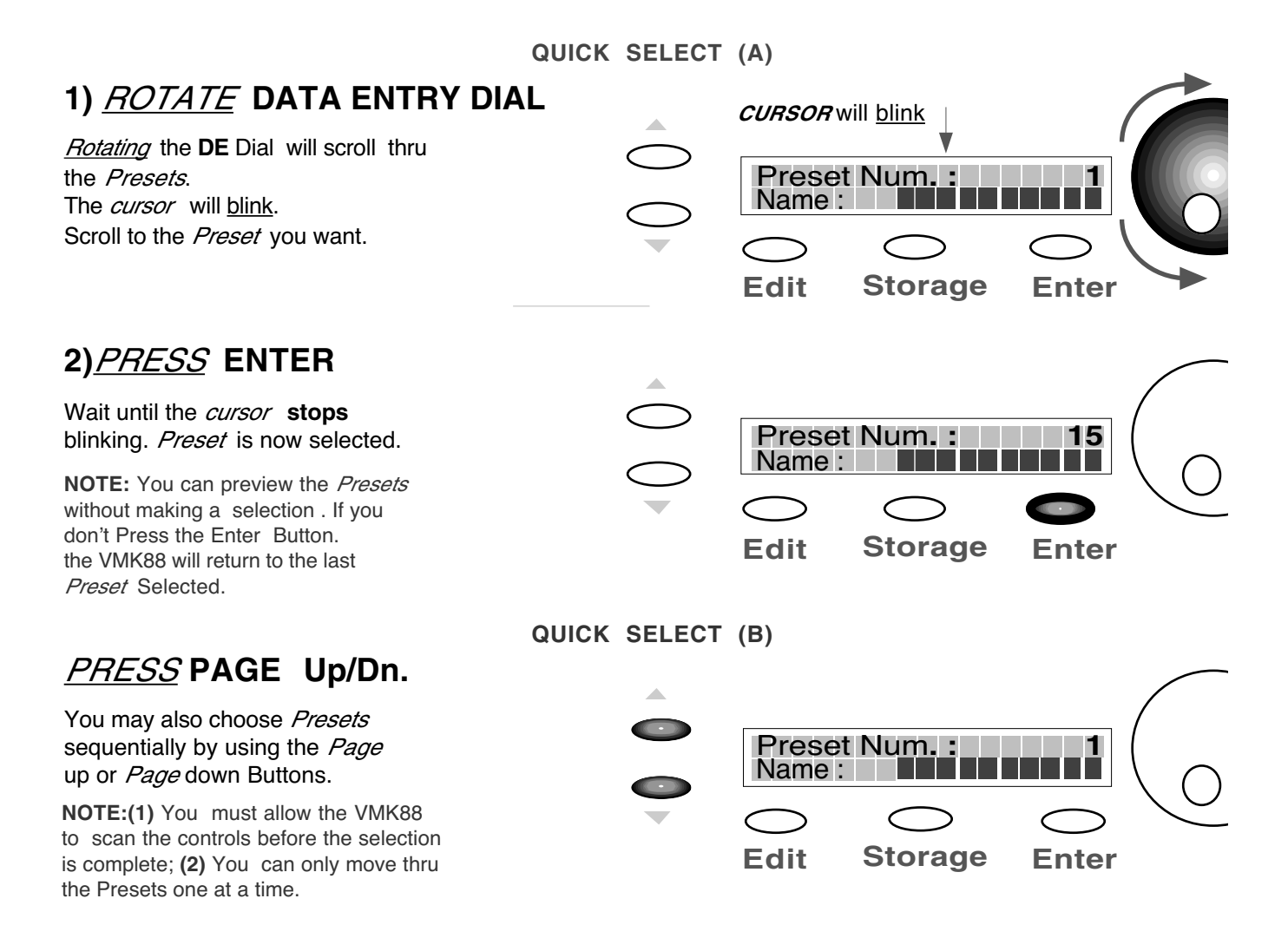

# PROCEDURE: PRESET NAMING

The VMK-88 has 27 programmable user presets. Each Preset can have a 10 character name. Each name can have any combination of letters or numbers you choose. In this example, we will start from a preset that's already been programmed. You have the option of naming your preset during the editing process. When you've completed your edits and reach the *press storage step (Step 6 in Button Programming, Step 7 in Sliders/Knobs/Pedals, Step 8 in Keyboard),* follow this procedure:

Continued on Page 8

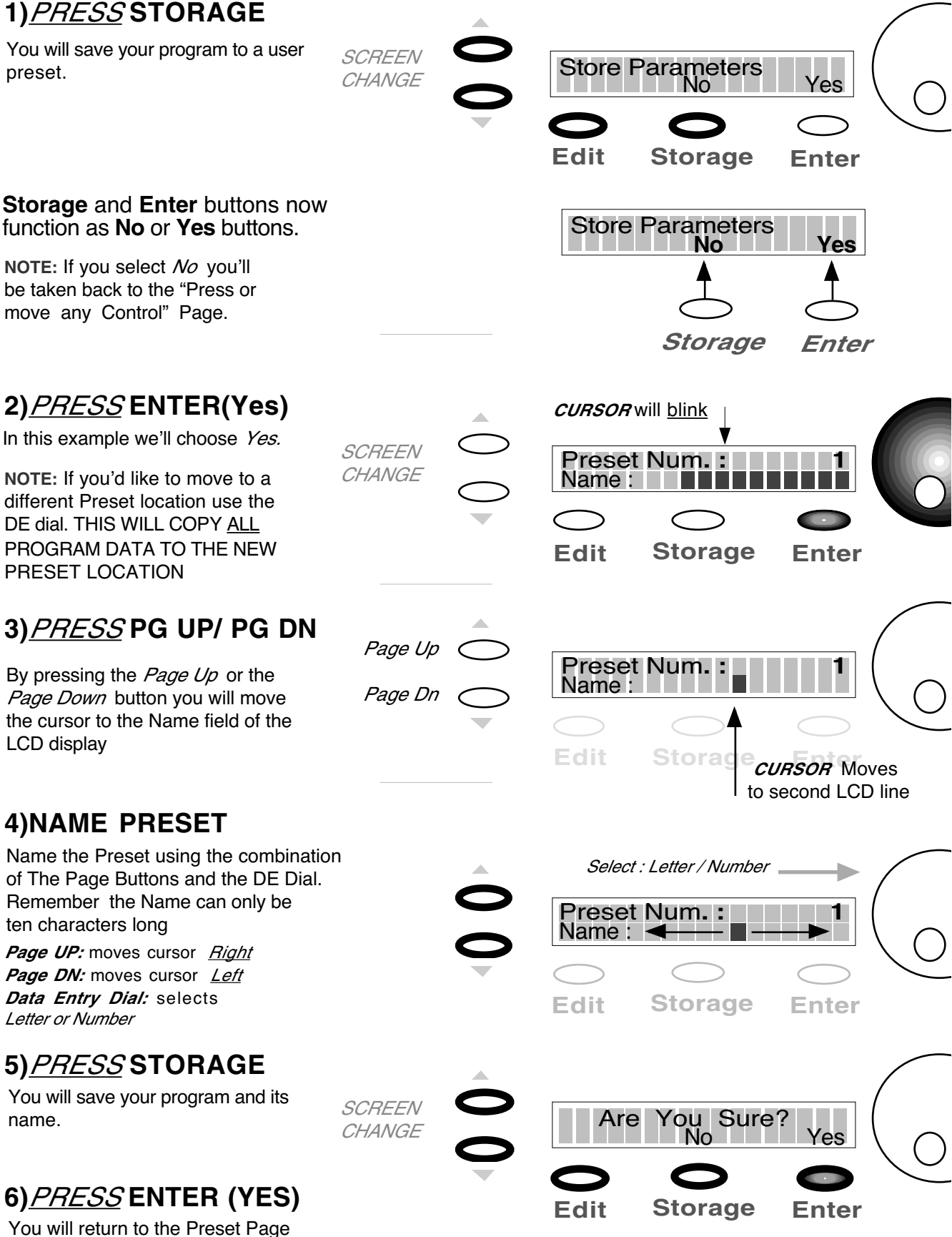

You will return to the Preset Page with your Named Preset.

# PROCEDURE: KEYBOARD PROGRAMMING

The VMK-88 can store 27 user programmable patches. Not only does each patch contain programming information for buttons, sliders, knobs and pedals, the **KEYBOARD** itself, as a *controller*, can be customized. Each Patch can contain *MIDI Channel, Aftertouch, Transpose, Program Change* and *Bank Select* information.

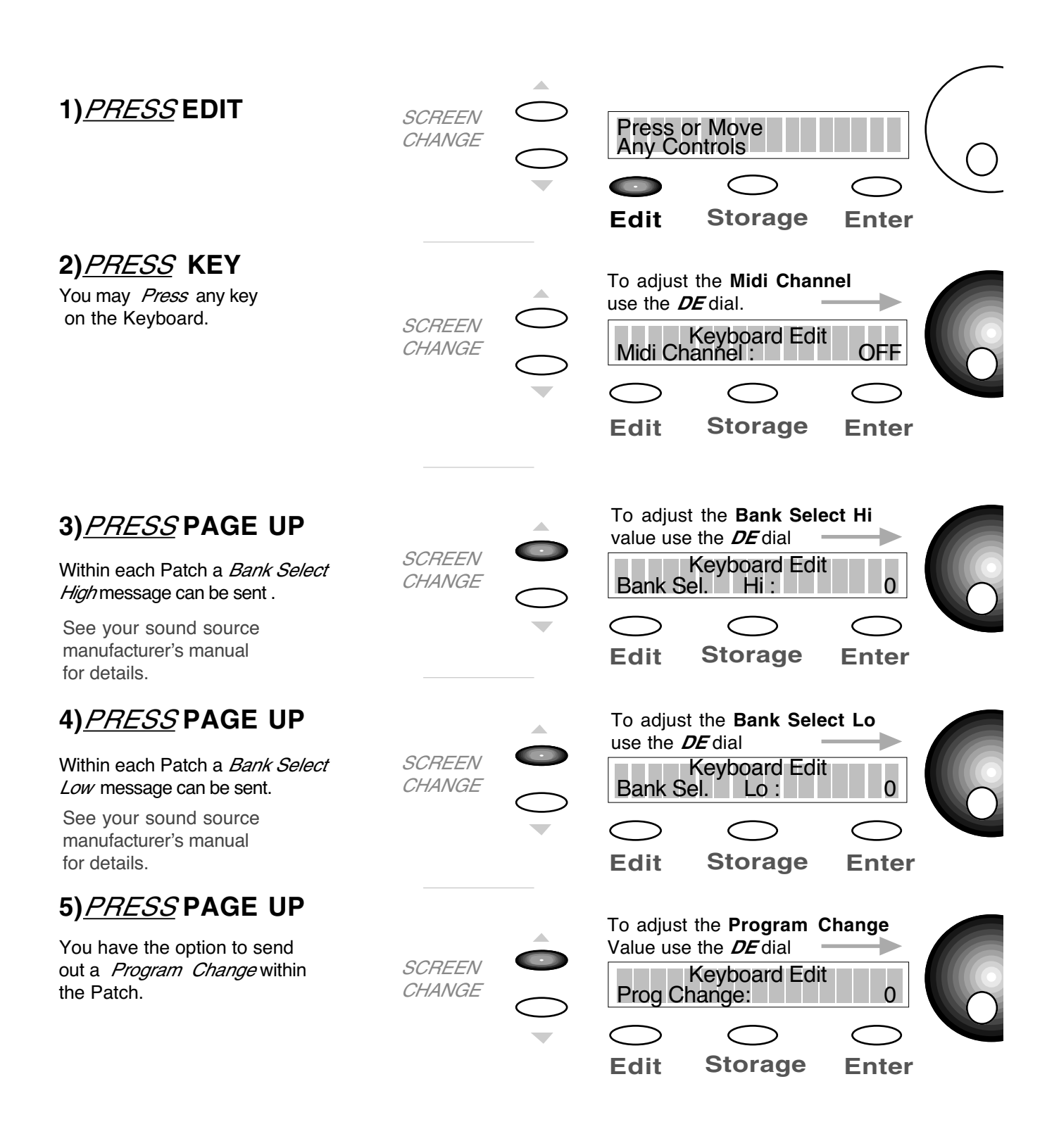

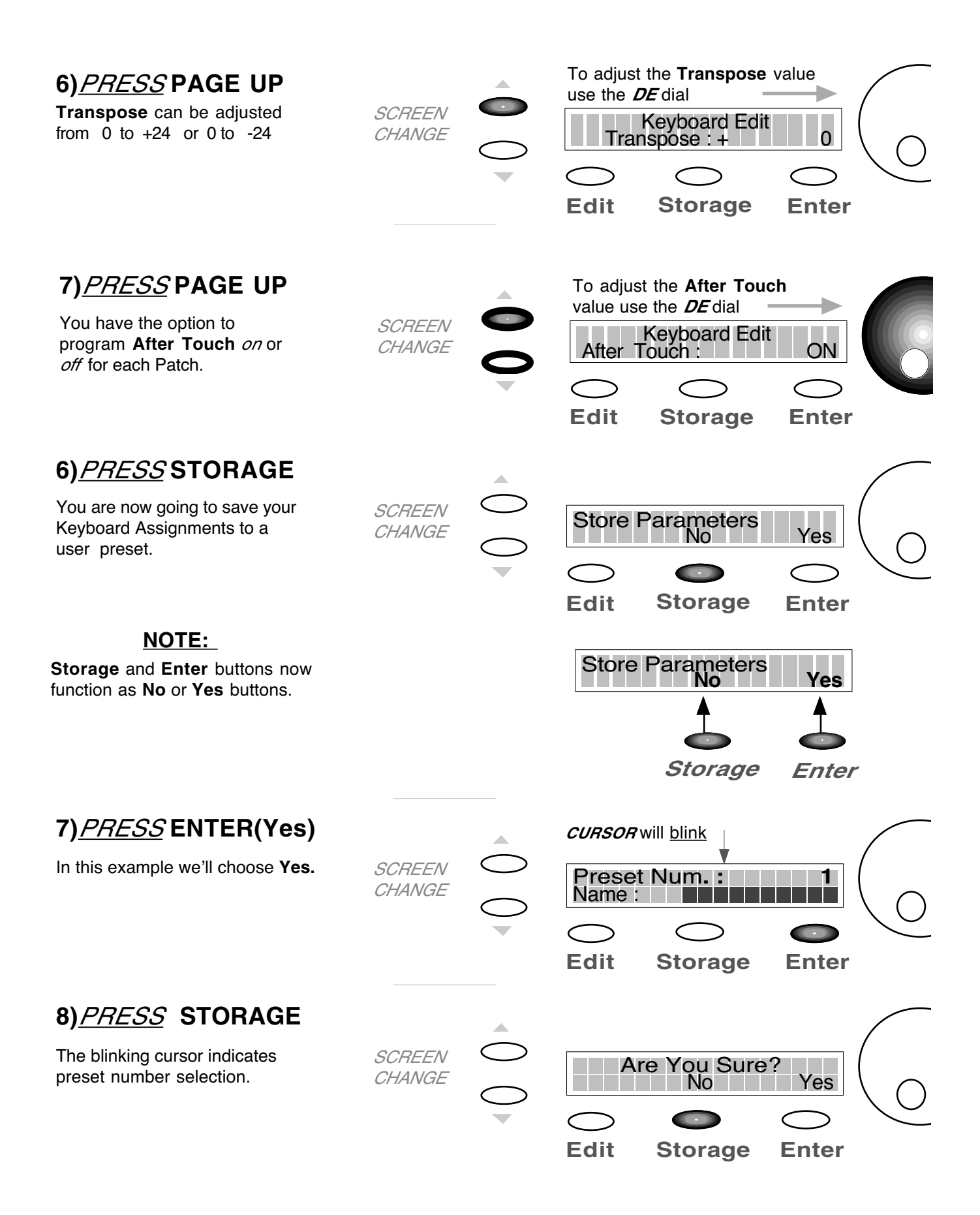

# 9) <u>PRESS</u> ENTER(Yes)

Wait for the keyboard to *Scan Controls.* You will now return to the **Preset** page.

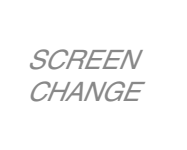

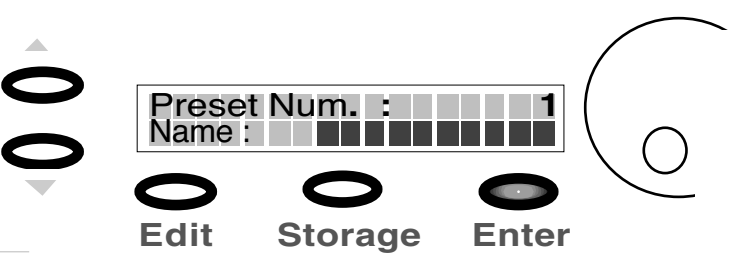

#### PROCEDURE: SLIDER / KNOB PROGRAMMING

We will set up a SLIDER to behave like an analog mixer fader. Fader Down>min. volume. Fader Up>Max. Vol. Programing KNOBS follows the *Exact* same procedure.

TIP: Unlike an analog mixer you might not want your minimum volume to be 0 (no sound). You may just want a track to "sit" in the mix. Therefore you should choose a value greater than 0. For example, you may want to "ride" a guitar part and not want its volume to dip below a certain level in the mix. In that case set the Min. to a value that sounds good. Then when you pull the fader down you'll still hear the guitar without having to worry about fader position.

You can reverse this example for Max Values also.

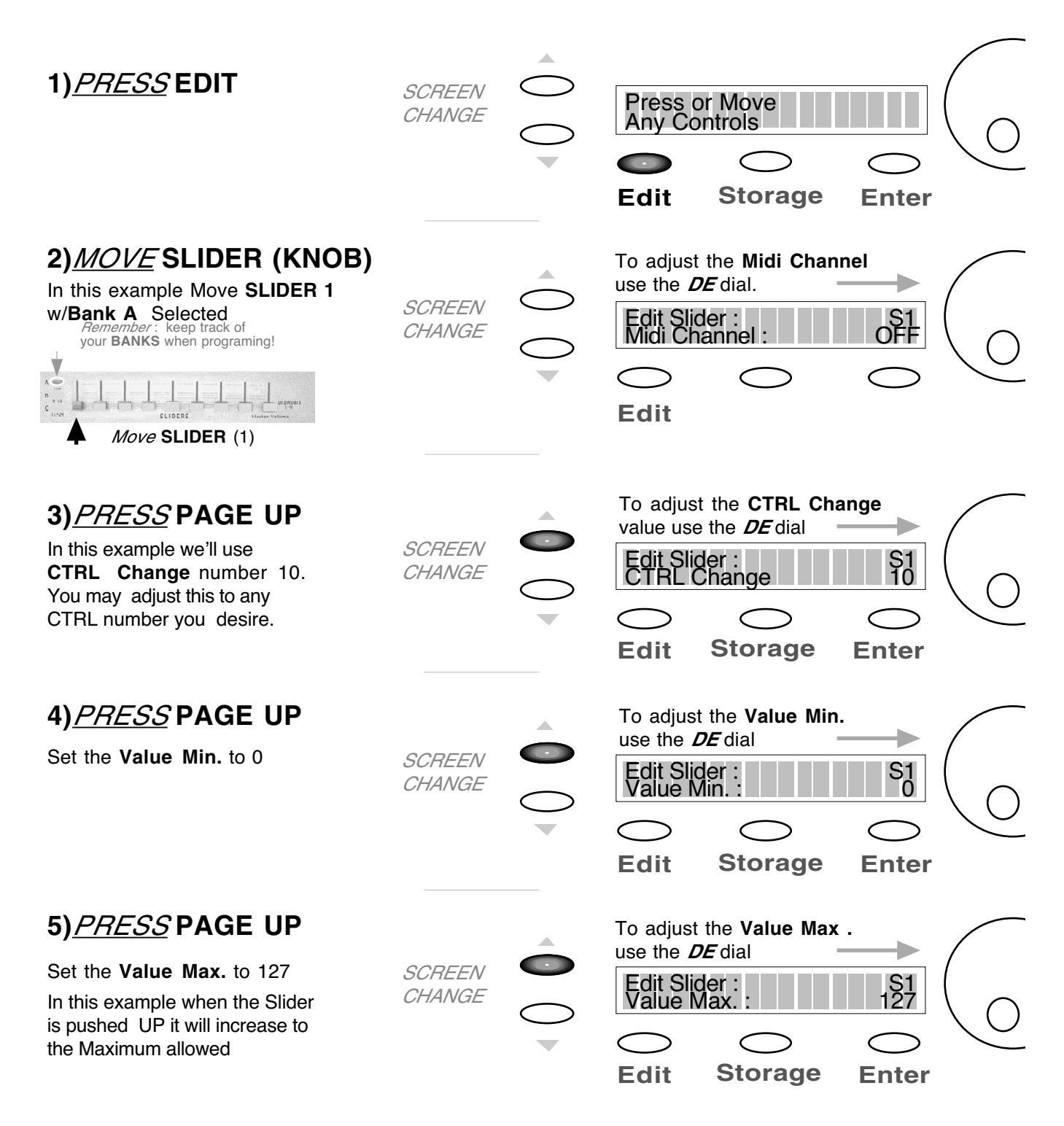

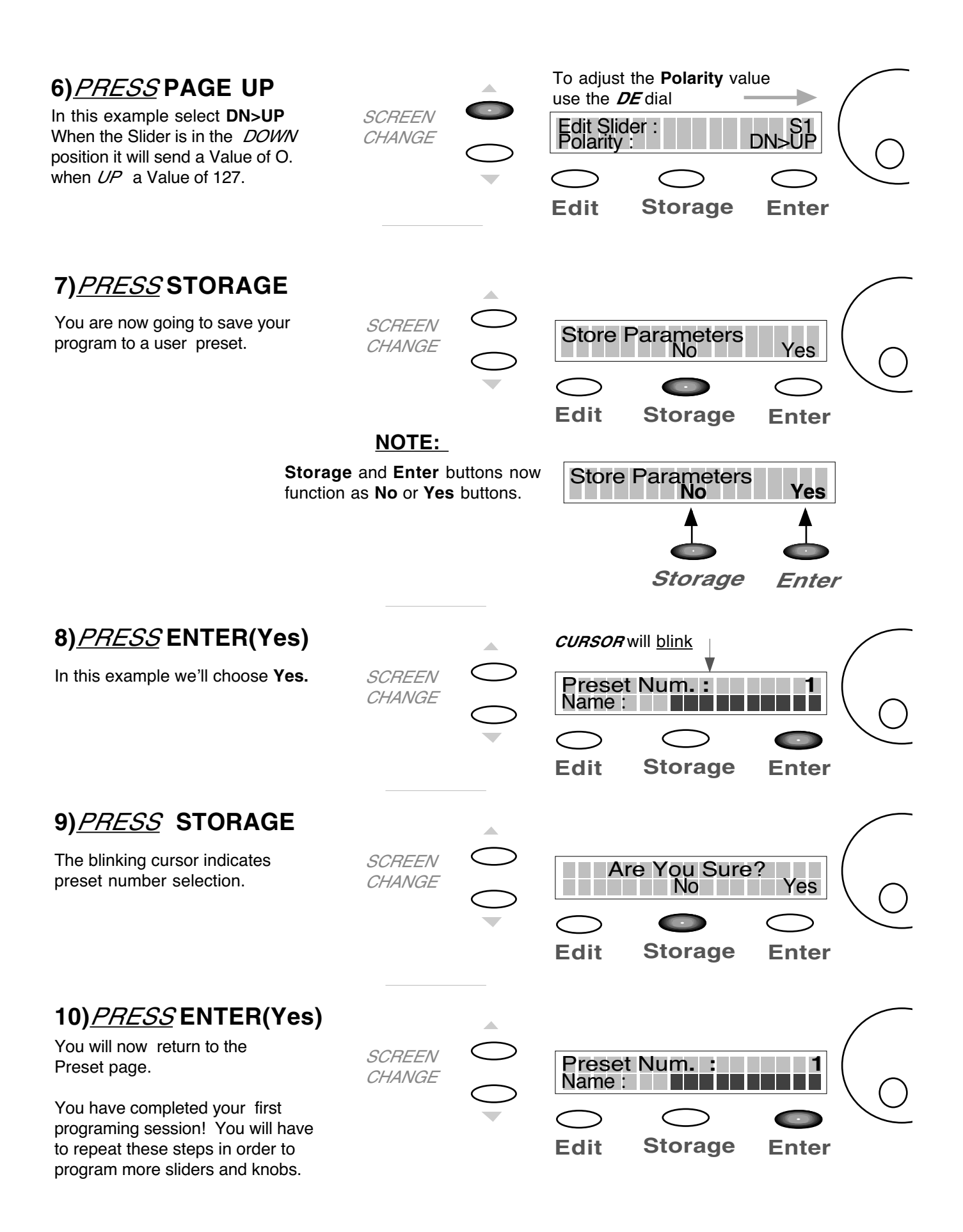

# PROCEDURE: BUTTON PROGRAMMING

We will set up a **BUTTON** to behave like a simple ON/OFF switch, or Latch Switch. Press the **BUTTON** once and the *Switch* will be on. Press the **BUTTON** again and the *Switch* will be <u>off</u>.

Programing Transport BUTTONS follows the exact same procedure.

**TIP:** This can be very useful to control the Mutes on your Audio/Sequencing program. Most Pro and Semi Pro Audio/Sequencing programs will allow you the option to control various functions of the program from an external controller, in this example, controlling the Mutes on your virtual mixer. (See your Program's manual for details.) Each **BUTTON** can behave like a *Latch*, used in this *Mute* example *(SWITCH MODE)*, or like a *Momentary (PUSH MODE)* switch. A *Momentary switch* will only function when the **BUTTON** is <u>held</u> down. This is very useful for the **Fwd BUTTON** and **Rew BUTTON** in the *Transport* section.

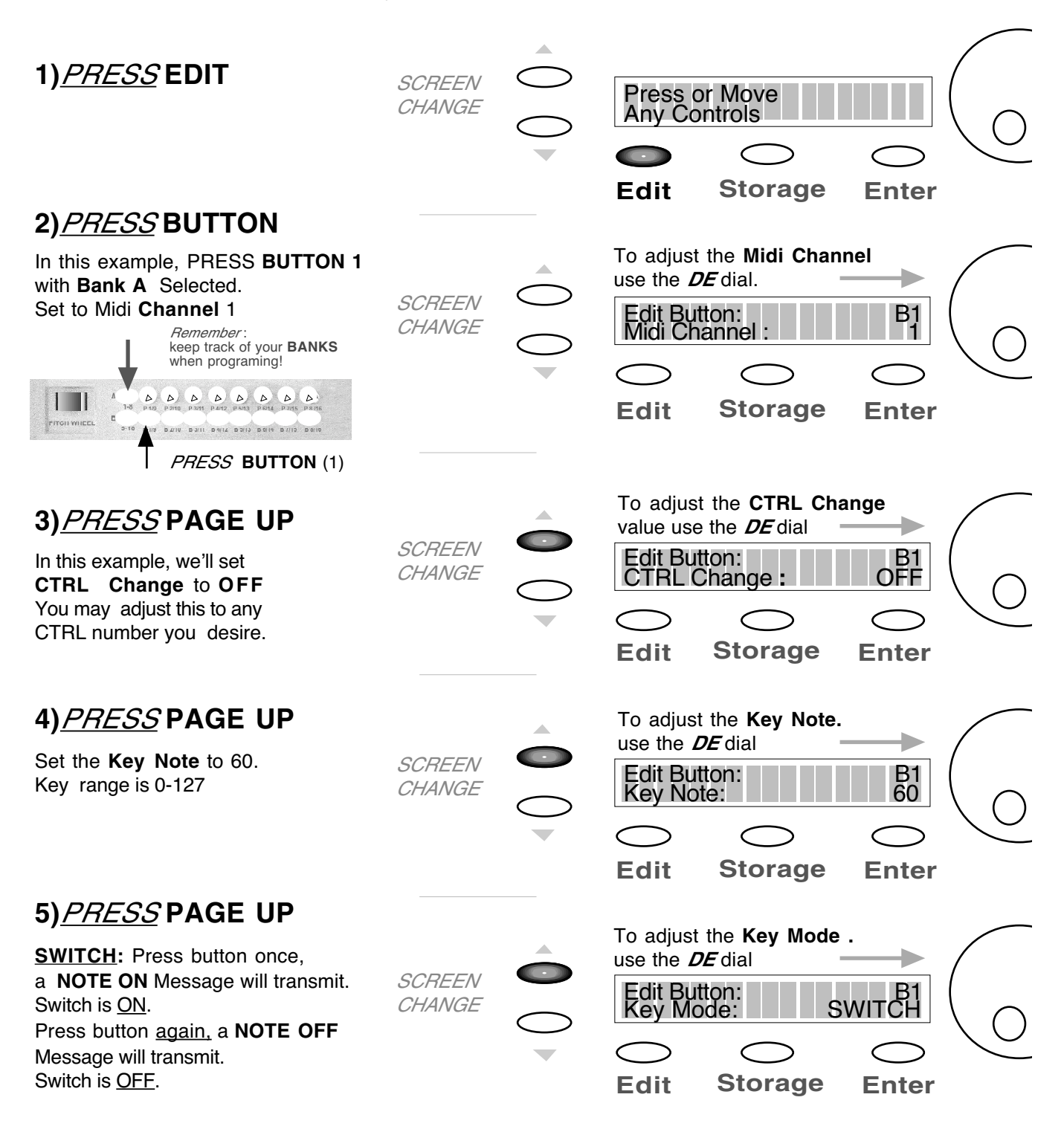

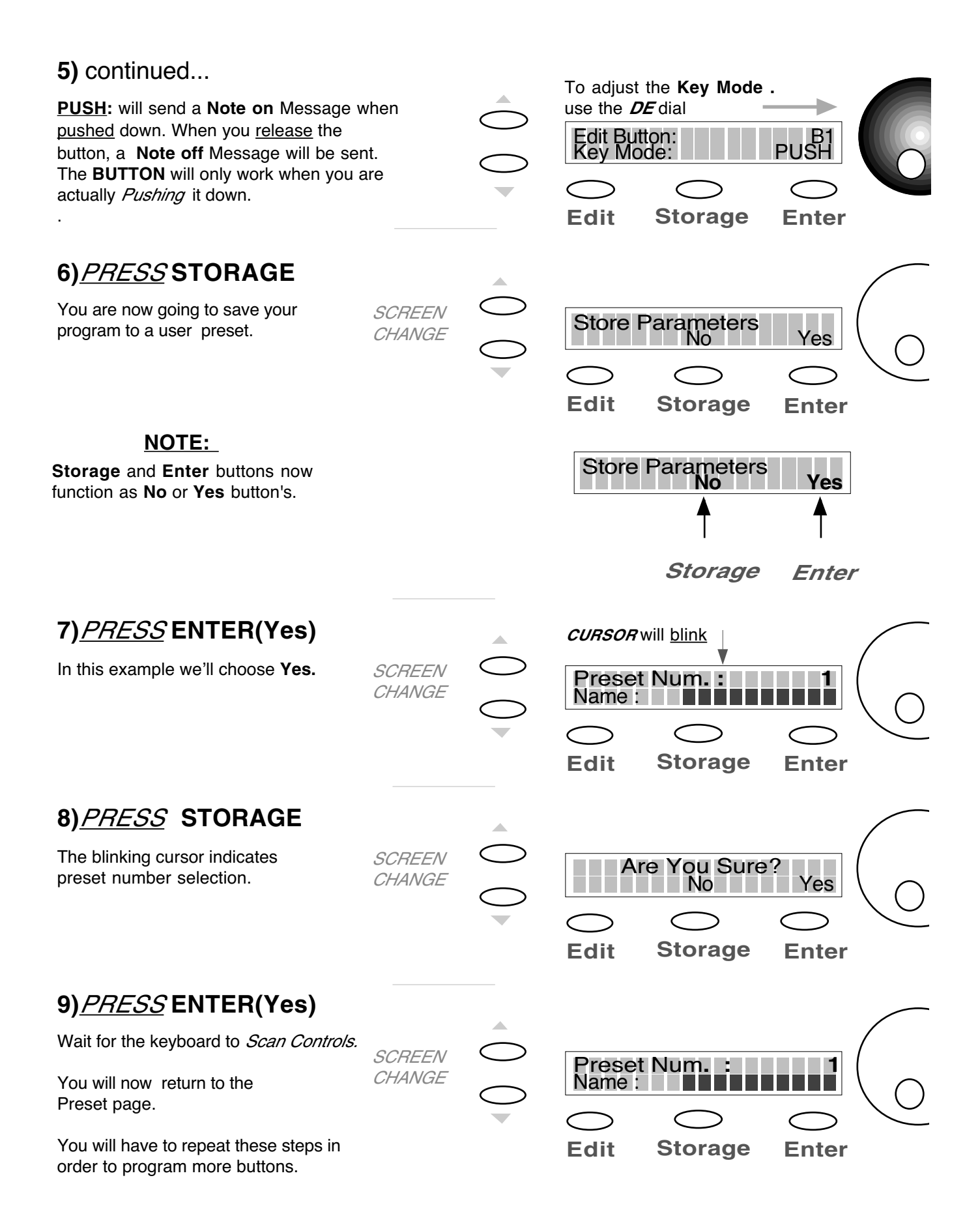

# PROCEDURE: PEDAL PROGRAMMING

We will program **PEDAL INPUT 1** to transmit *Sustain*. For this procedure you will need a *Sustain Pedal*. Any polarity pedal will work.

<u>TIP:</u> The four **PEDAL INPUTS** may be programed to transmit anything from Sustain to Volume to even Modulation. A **PEDAL INPUT**, when connected to a *Volume Pedal*, can transmit the same CNTRL Values as the **SLIDERS** or **KNOBS**. Remember, you have four **PEDAL INPUTS** to work with. Imagine in a live set-up, two volume pedals set-up to control two *different* sounds. In our set-up you would program **PEDAL 1** so its *Polarity* would be DN>UP, and **PEDAL 2** so it's *Polarity* would be UP>DN. By pressing down on both volume pedals, you would fade out of one sound and fade into the other! All without awkward foot movement.

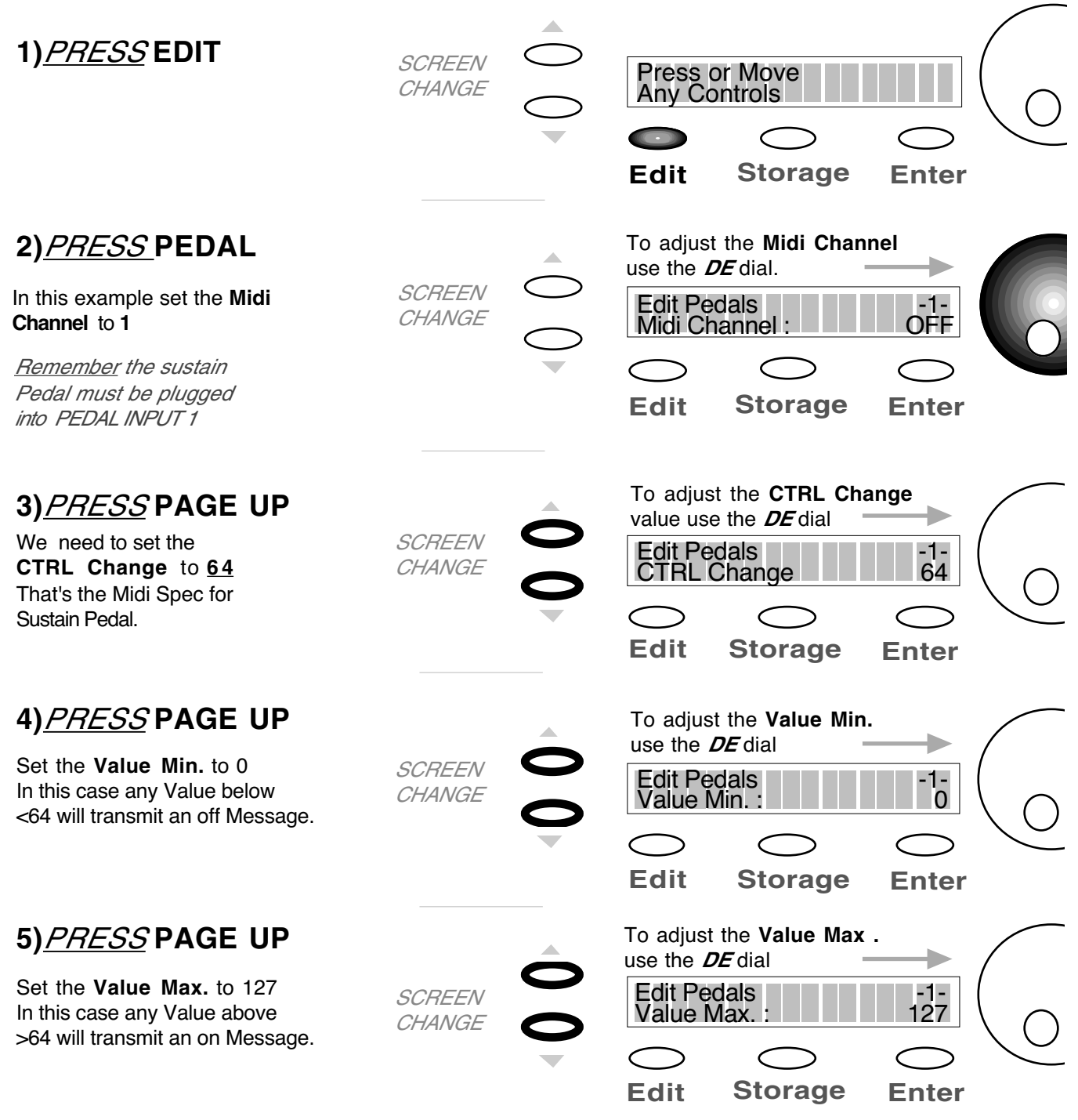

16

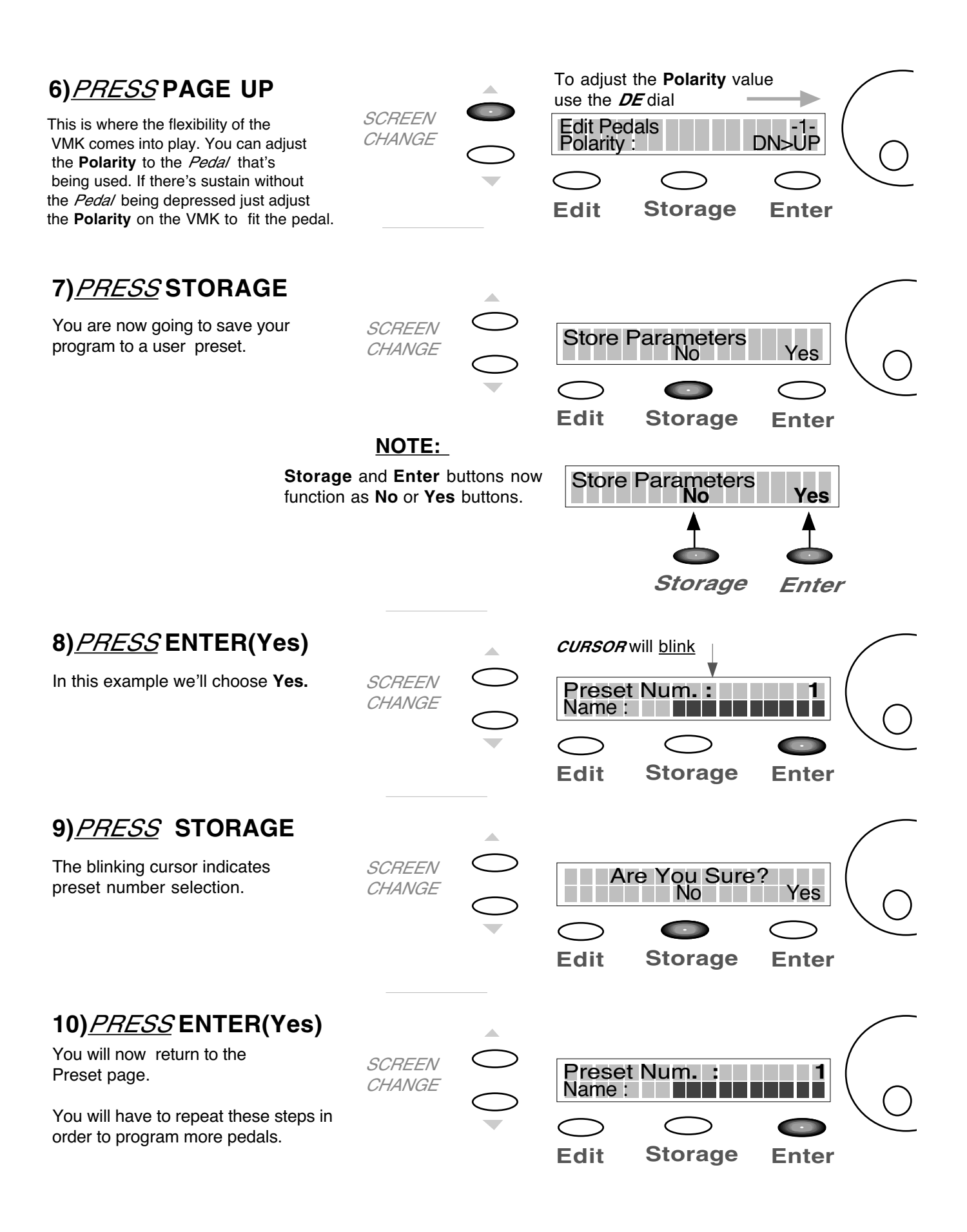

# PROCEDURE: LIVE EDIT

The ability to *quickly* send a **Program Change** or **Bank Select** change or change the **Midi channel** without *altering* the original Preset program.

In this example you will send a quick **Program Change** to your sound source. Sending a Bank Change or changing the Midi Channel, follows the *EXACT* same procedure. Although you will select those options in **step 1**.

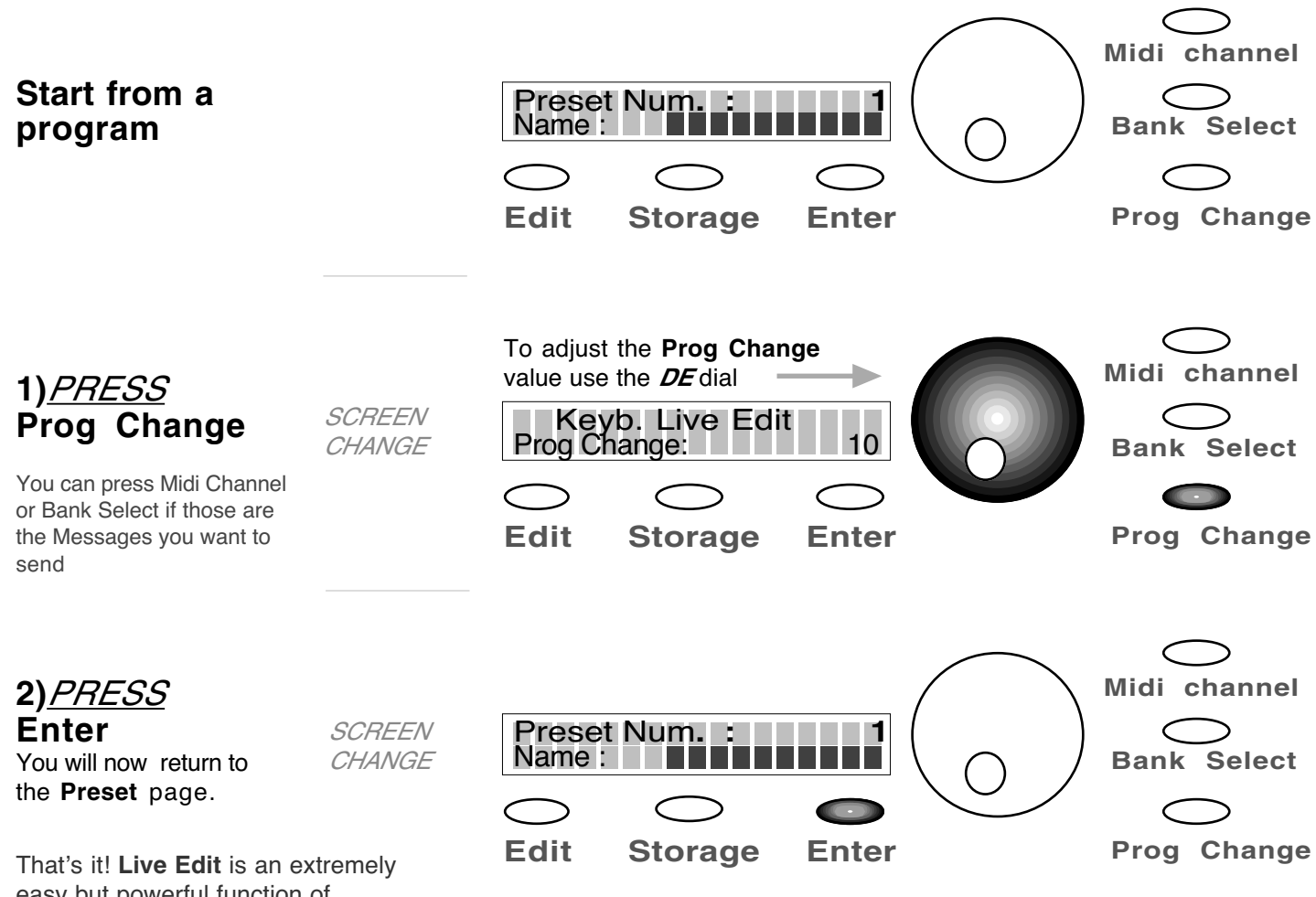

easy but powerful function of the VMK-88.